#### Tutorium – SS 2013

## Game Modeling

Von Raphael Menges

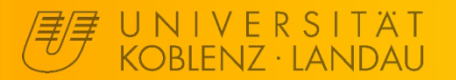

## Ablauf

- 1. Einführung und Blender Anleitung 29.05.2013
- 2. Erweitertes Modeling und Sculpting
- 3. UV-Mapping und Texturing
- 4. Animation

26.06.2013

5. Import und Einrichtung im UDK 03.07.2013

Immer in F230 von 18:30 bis 20:00

## Animation

# Export

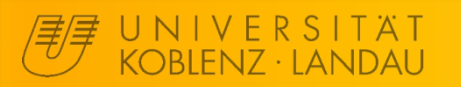

**Game Modeling - Animation Export** 

3

## **Blender - FBX Export**

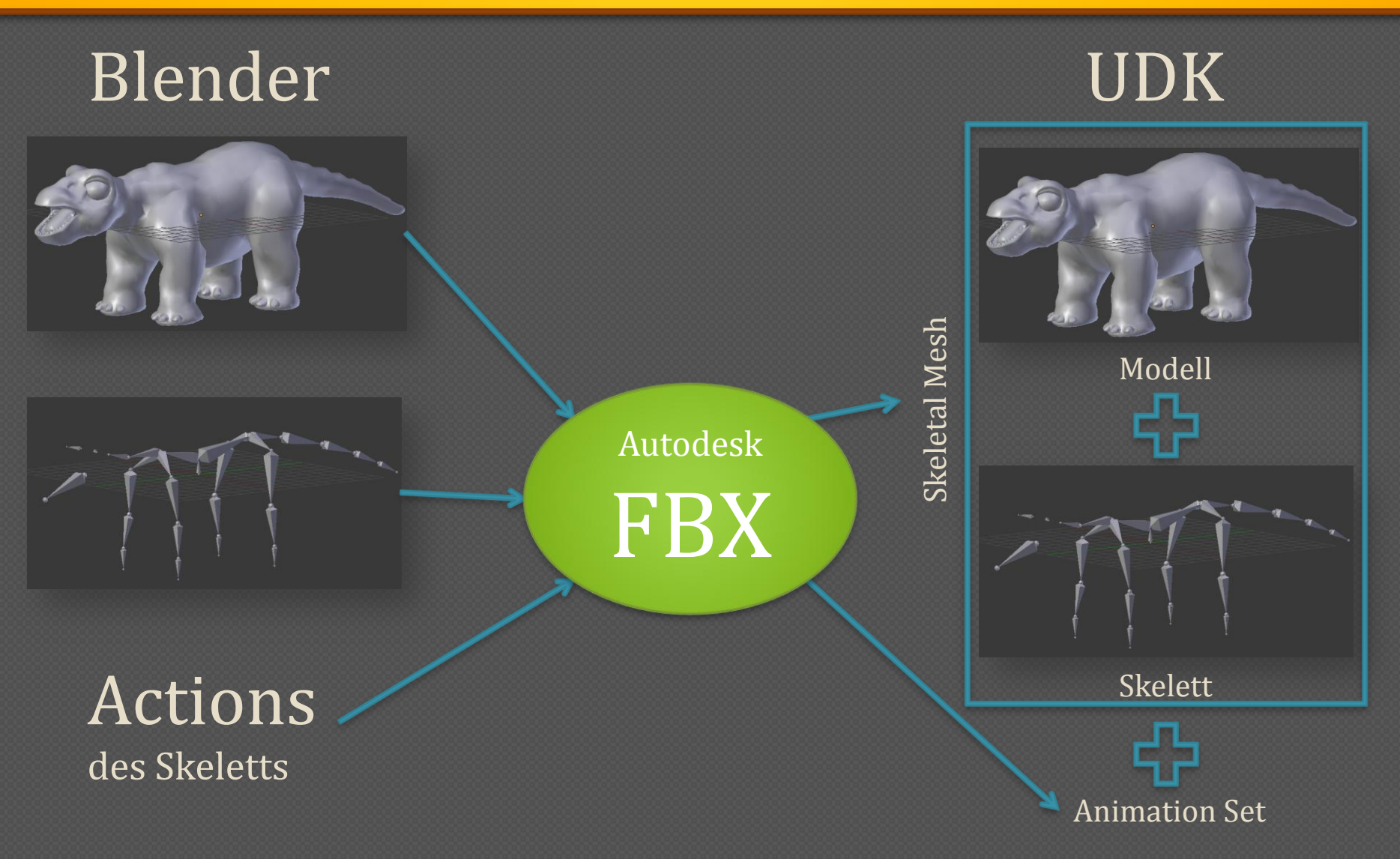

J N I V E R S I T Ä T Koblenz · landau Game Modeling - Animation Export

4

## **Blender - FBX Export**

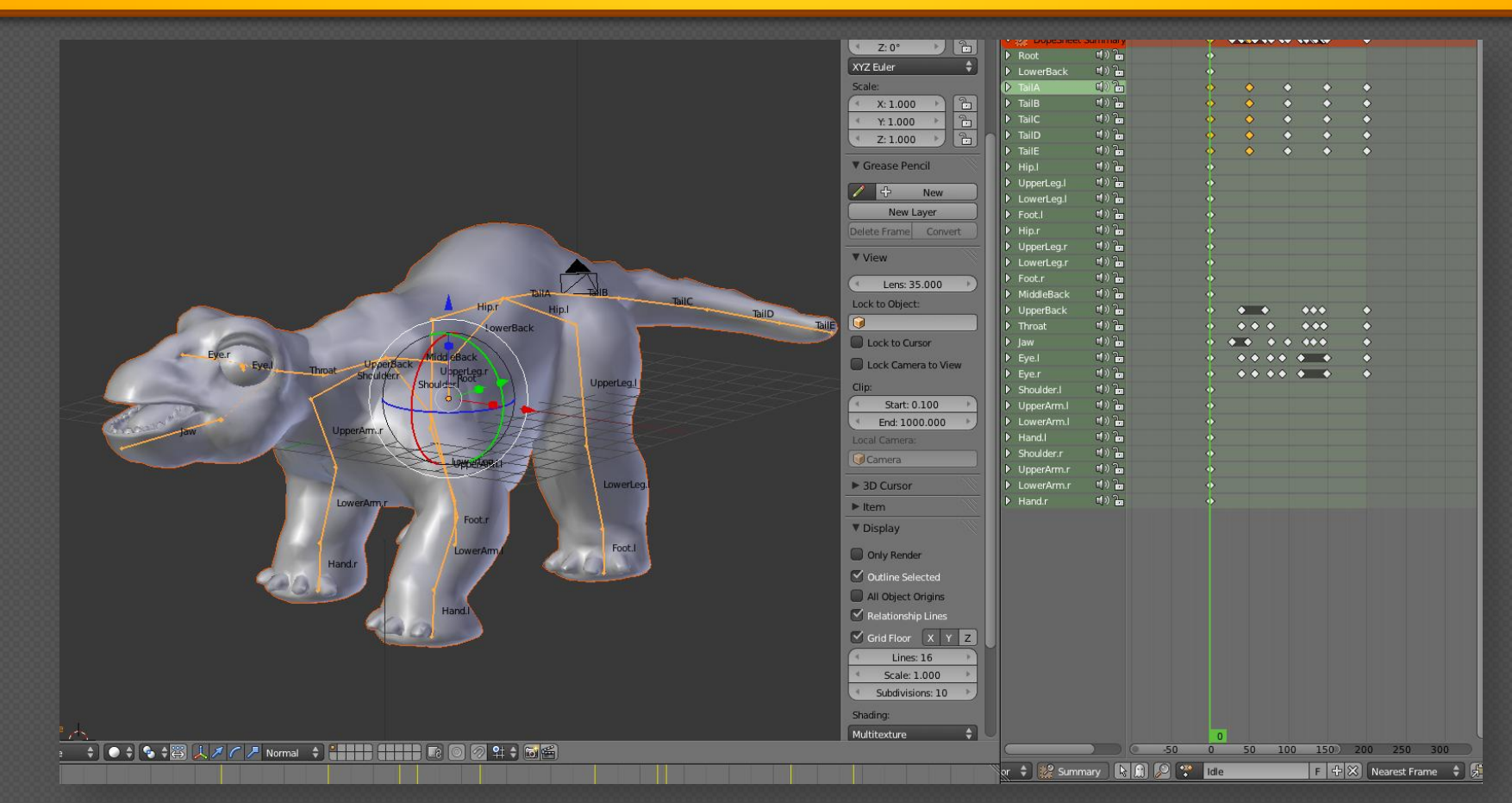

So sollte Blender vor dem Export aussehen. Für den Export sollte man sich im Object Mode befinden und Modell und Armature selektiert sein. Die Action "Idle" wird beim Export eine Animation.

U N I V E R S I T Ä T KOBLENZ · LANDAU

## **Game Modeling - Animation Export**

## **Blender - FBX Export**

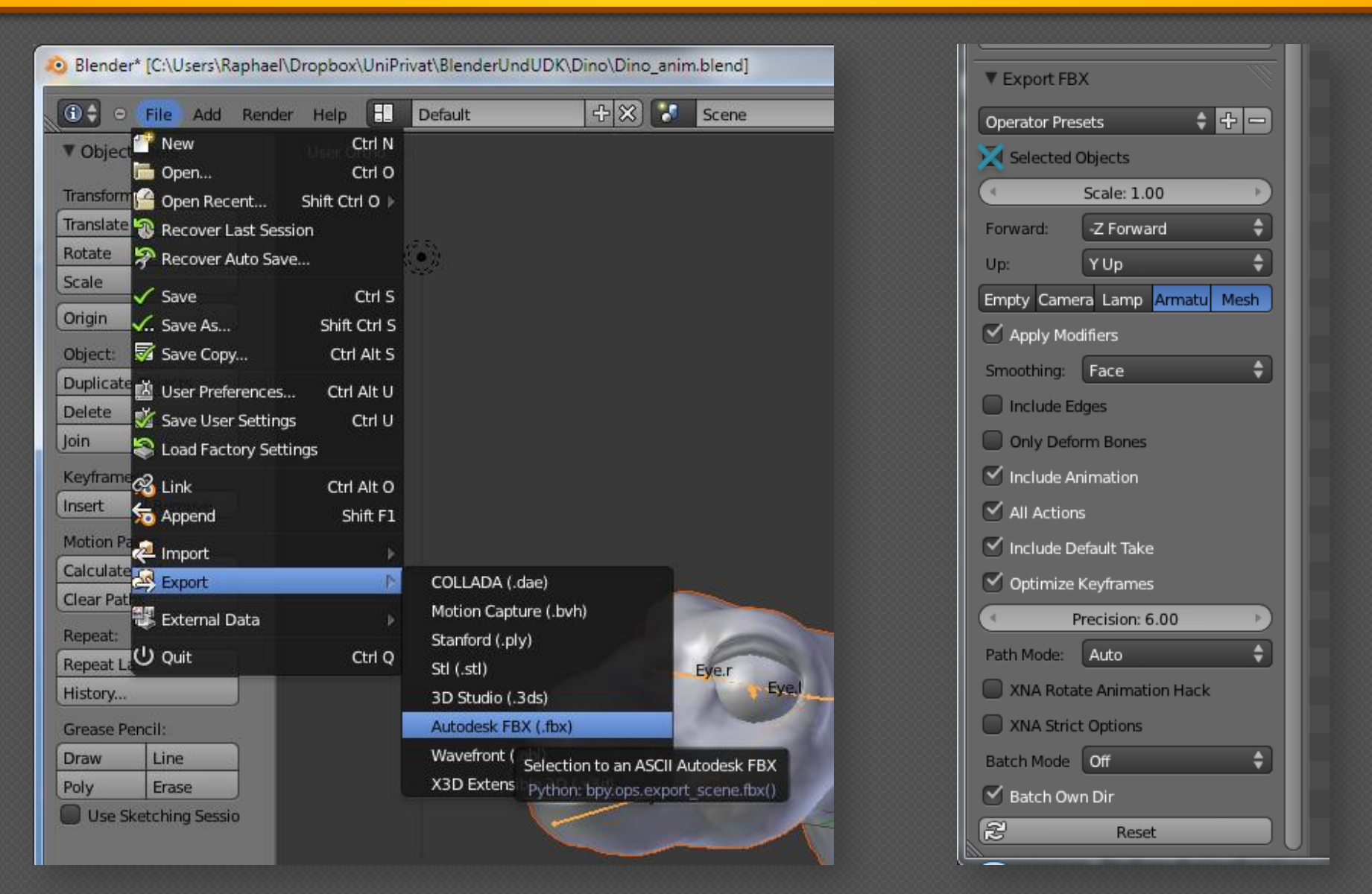

## **Game Modeling - Animation Export**

# **UDK Anleitung**

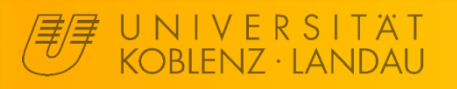

## **UDK - Starten**

#### UDK sollte installiert sein...

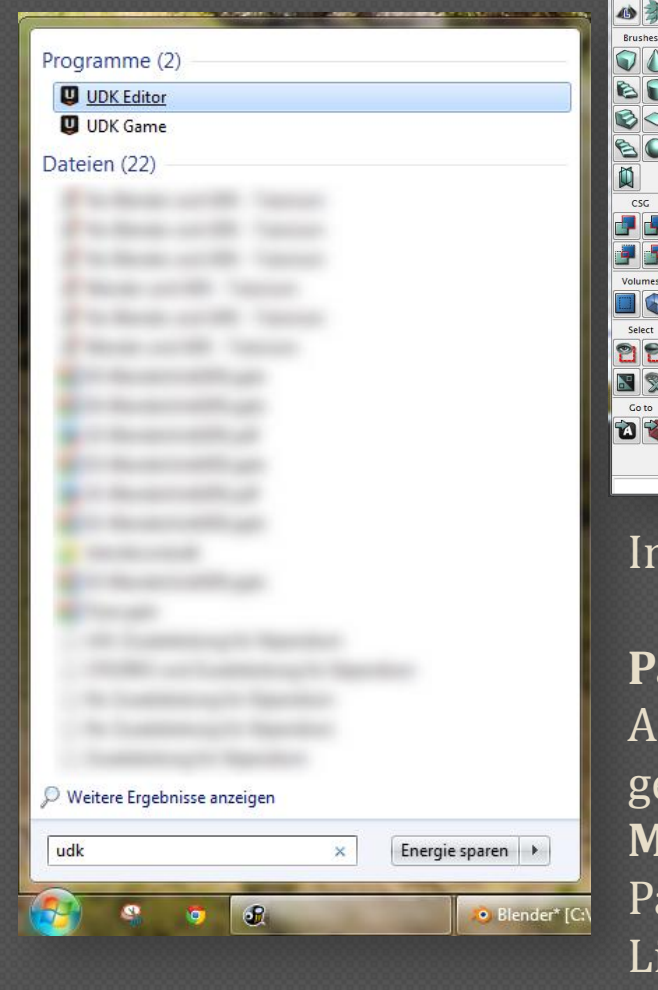

JNIVERSITÄT

OBIEN7 · LANDAU

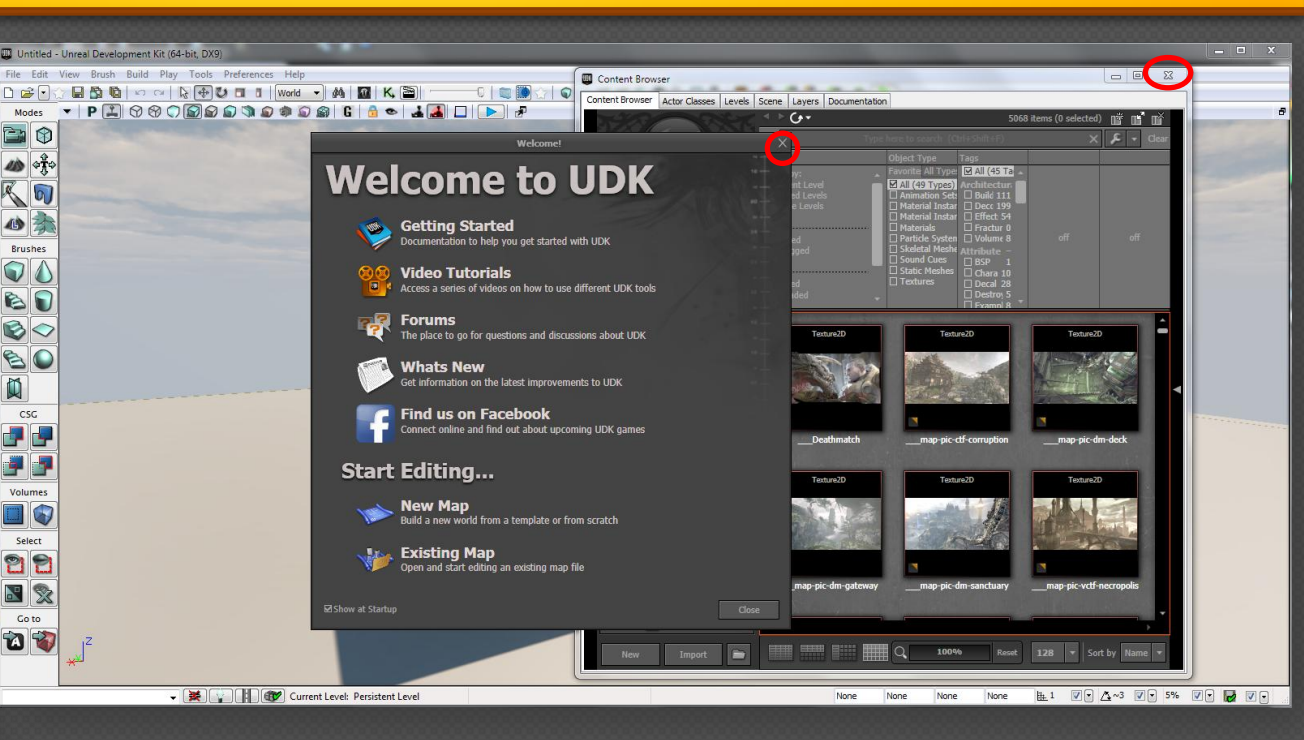

Im UDK unterscheidet man zwischen Map und Package:

**Package:** Hier wird alles an Modellen, Texturen, Animationen, Partikelsystemen, Materialien und Sounds gespeichert.

**Map:** Hier wird im Endeffekt angegeben, wo was aus den Packages genau positioniert ist. Außerdem sind hier Lichter, Einstellungen und Kismet-Nodes gespeichert.

## **UDK - Benutzeroberfläche**

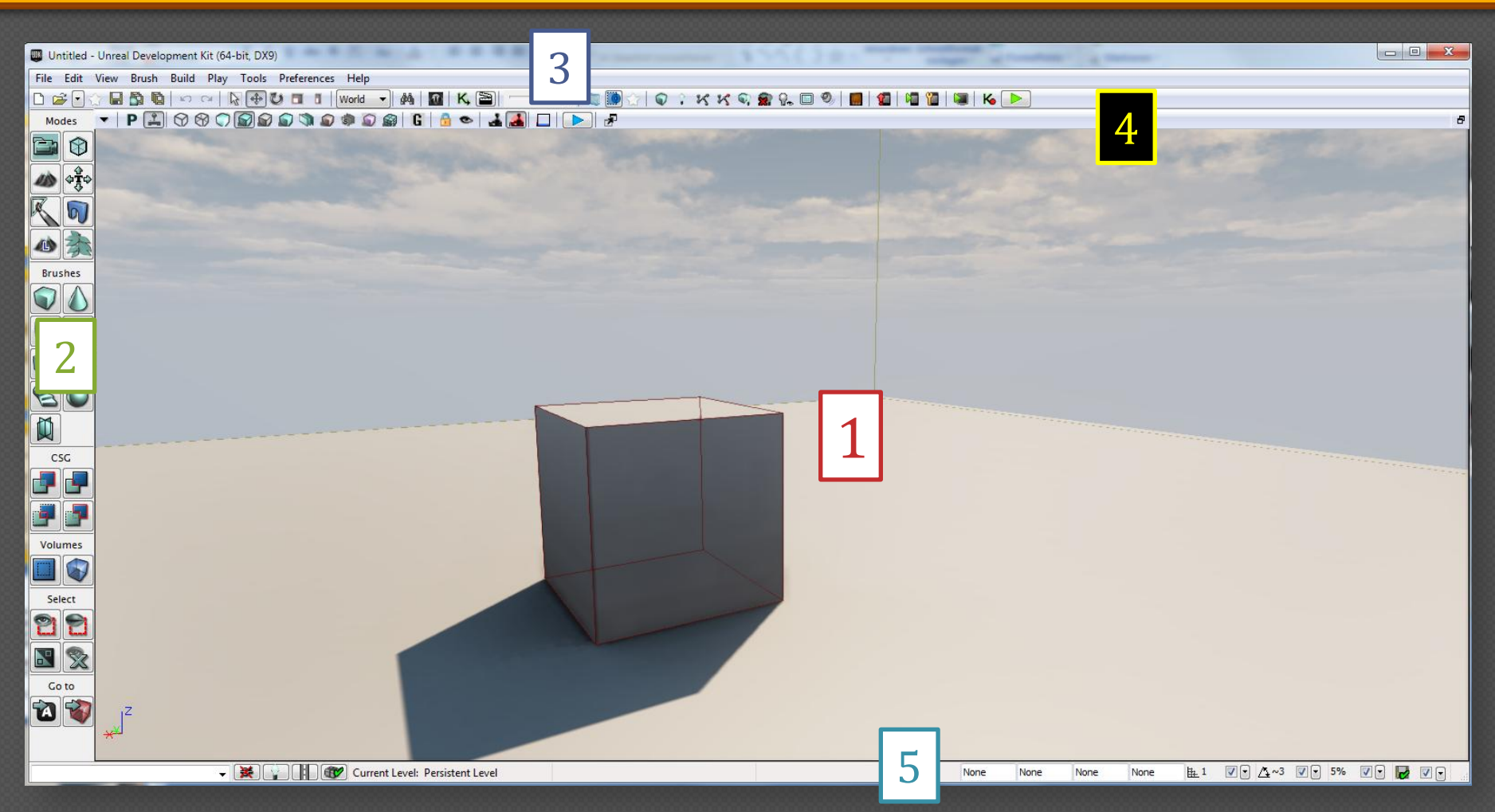

1 3D-Fenster 2 Toolbar für Map-Bearbeitung 3 Übergeordnete Toolbar
4 Viewport-Bar 5 Status-Bar

j n i v e r s i t a t Koblenz · landau Navigation im 3D-Fenster mit WASD und Linker Maustaste!

#### **UDK - Bars**

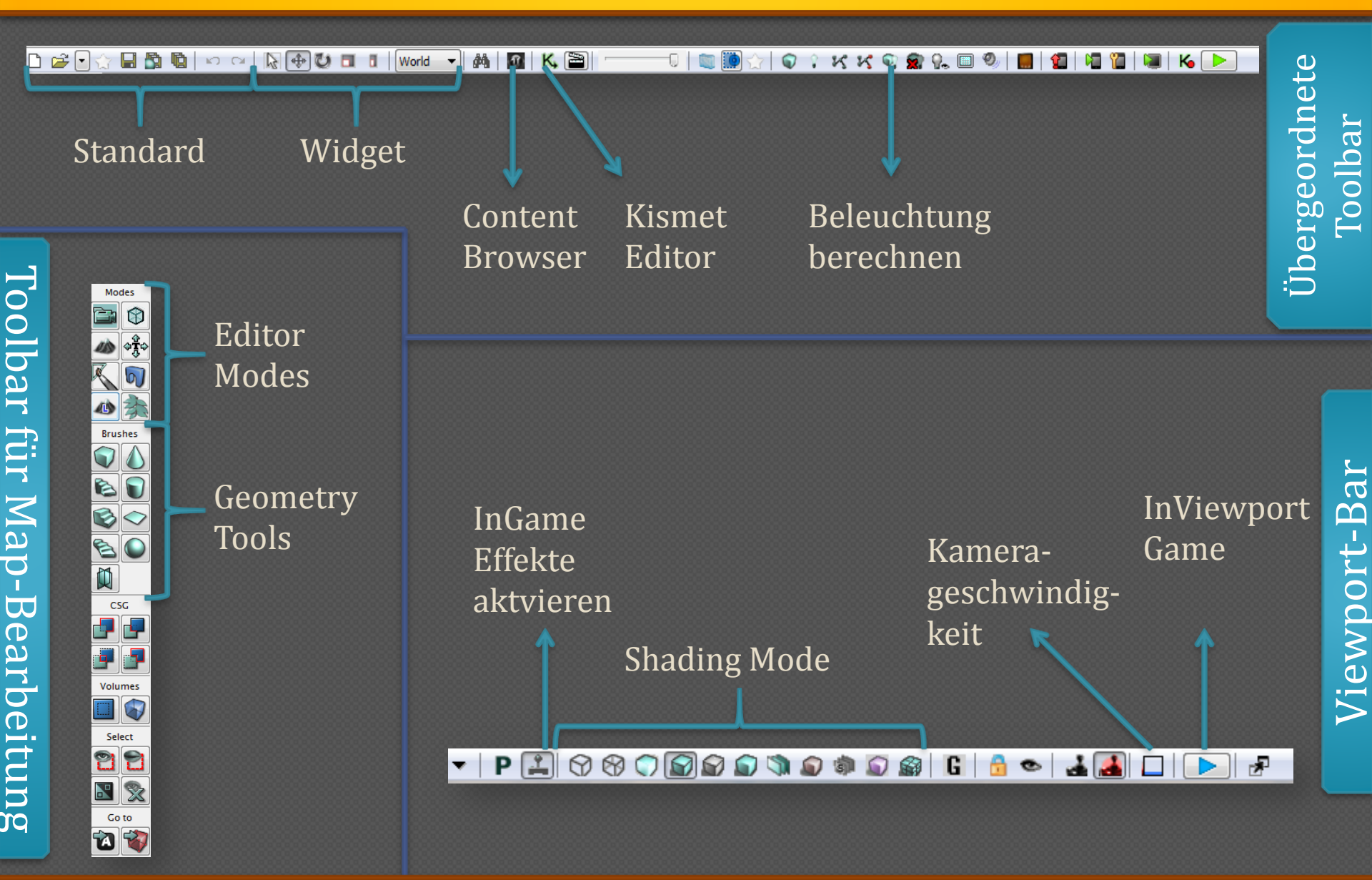

JNIVERSITÄT

Koblenz · Landau

## **UDK - Skeletal Mesh importieren**

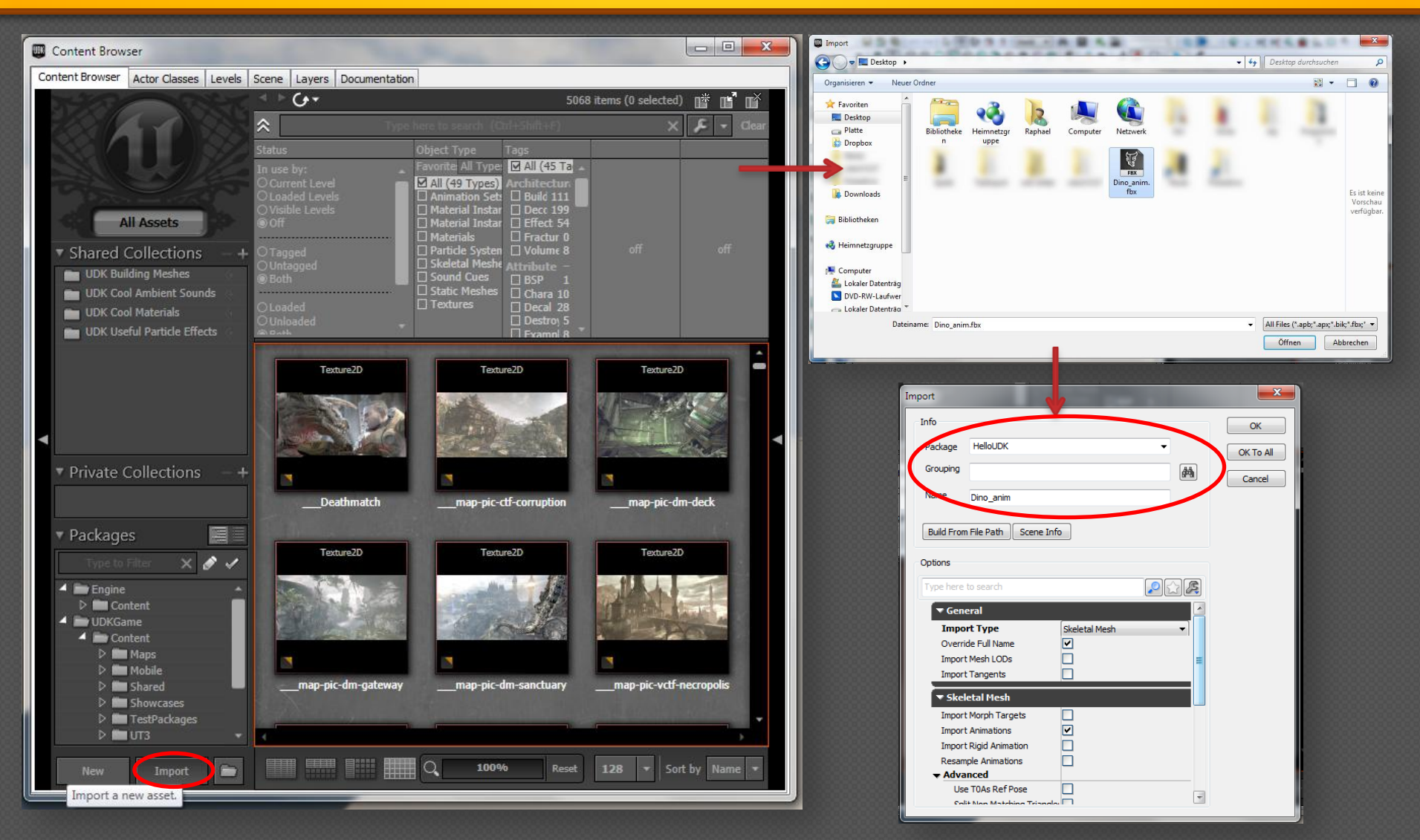

U N I V E R S I T Ä T KOBLENZ · LANDAU Package wird automatisch erstellt

## **UDK - Skeletal Mesh importiert!**

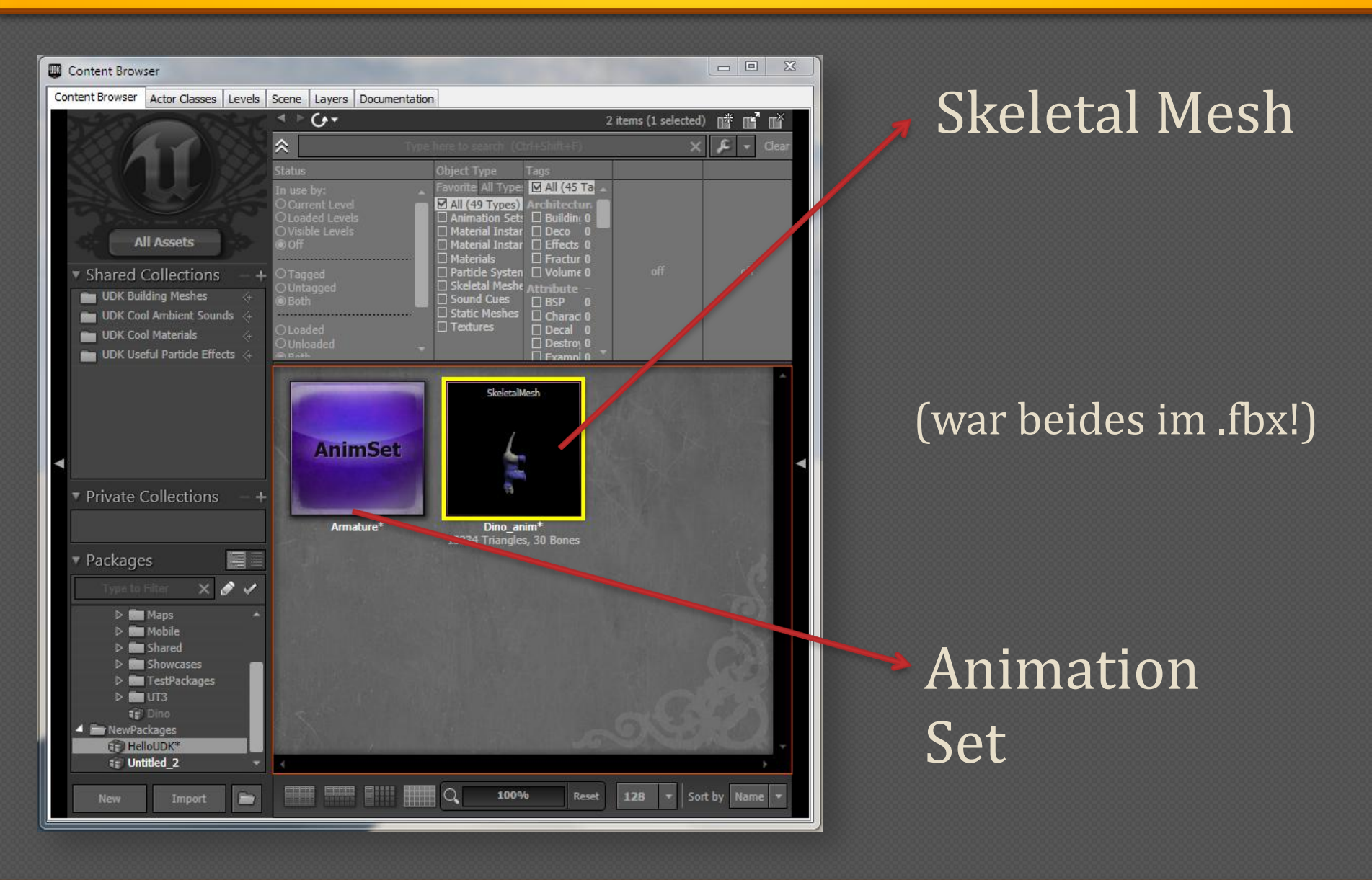

U N I V E R S I T Ä T KOBLENZ · LANDAU

## Game Modeling - UDK Anleitung

12

## UDK - Texturen importieren und Package speichern

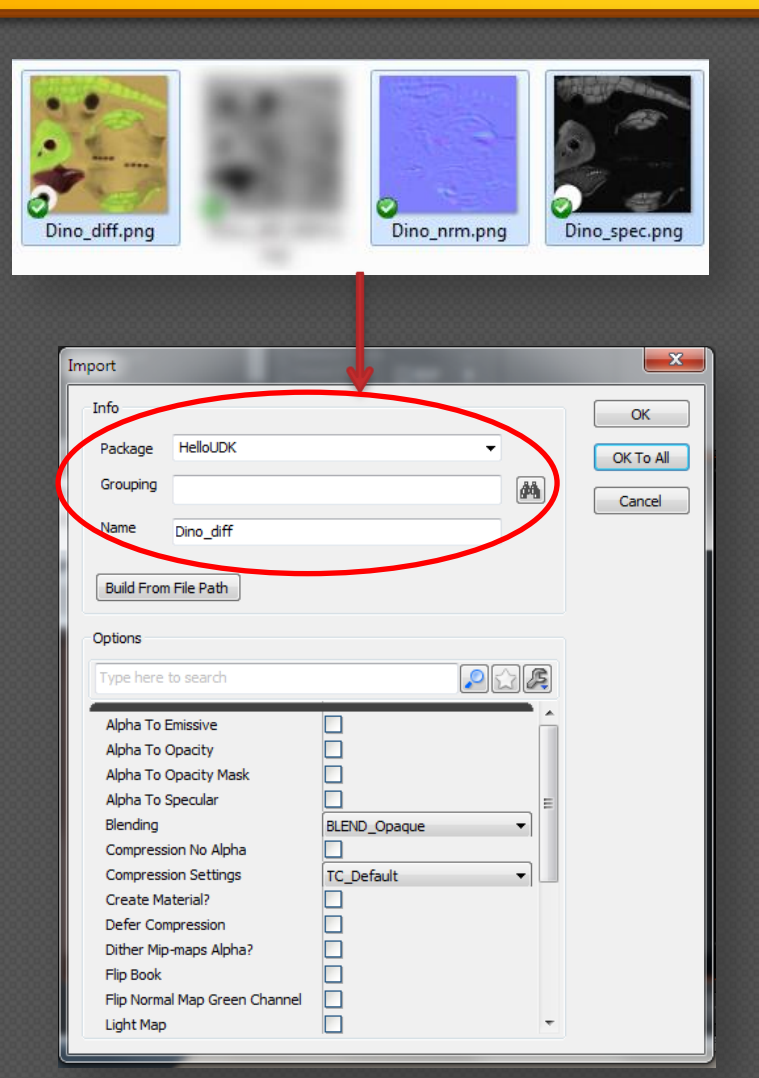

Texutren

importiere

D

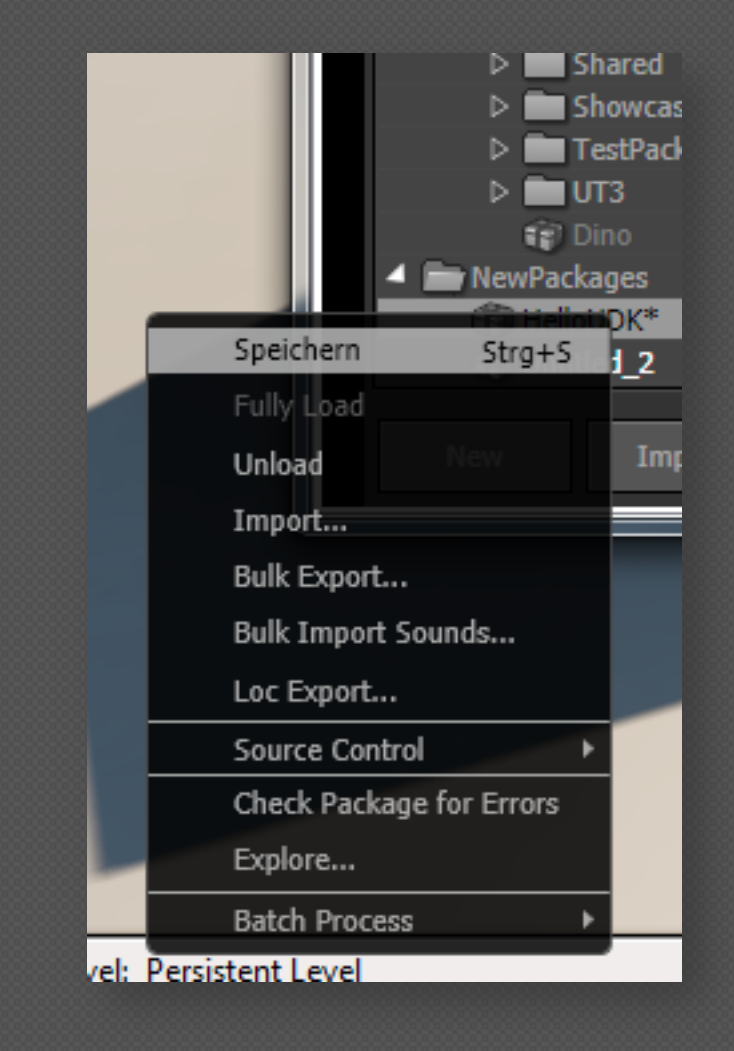

Mehrere Objekte kann man auf einmal importieren.

U N I V E R S I T Ä T KOBLENZ · LANDAU Packages müssen gespeichert werden!

Game Modeling - UDK Anleitung

13

## **UDK - Content importiert!**

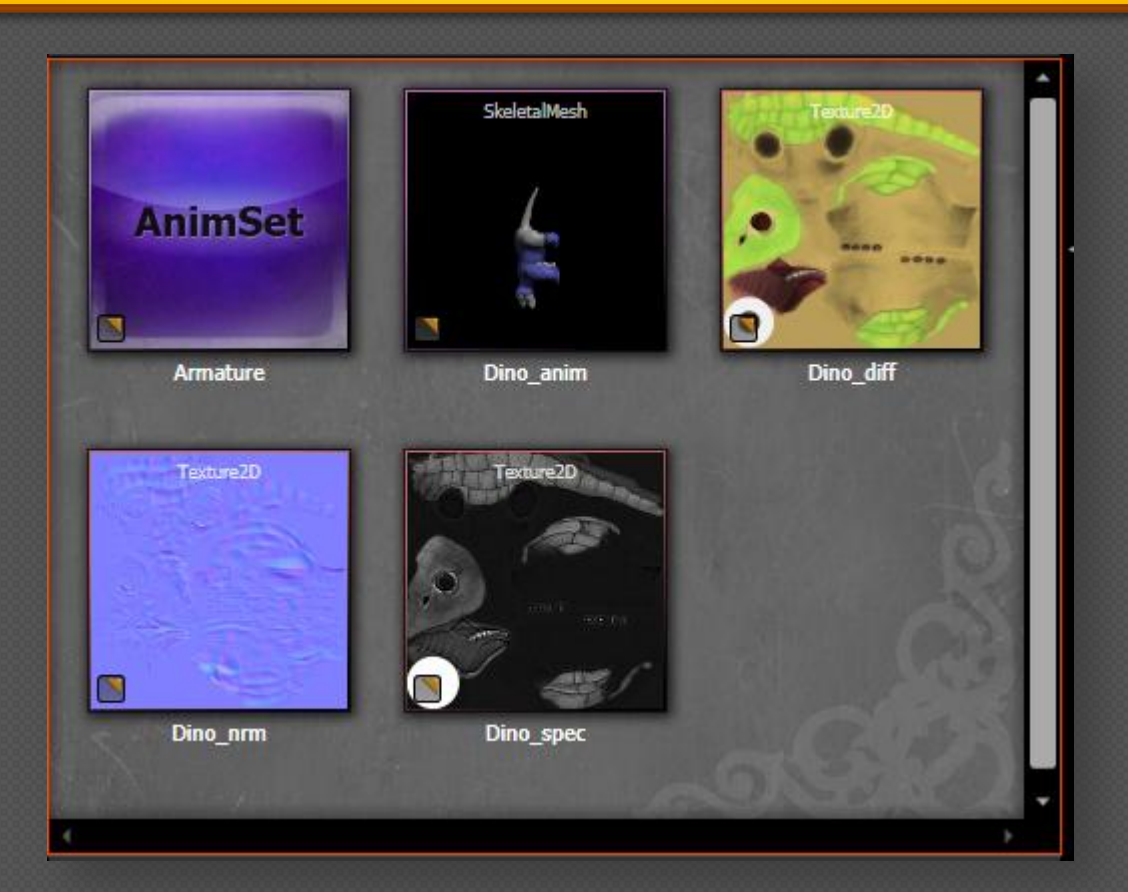

Kompletter Content fertig ins UDK importiert! ...und nun wir nur noch ein Material benötigt, welches die Texturen benutzt und auf das Skeletal Mesh gelegt wird.

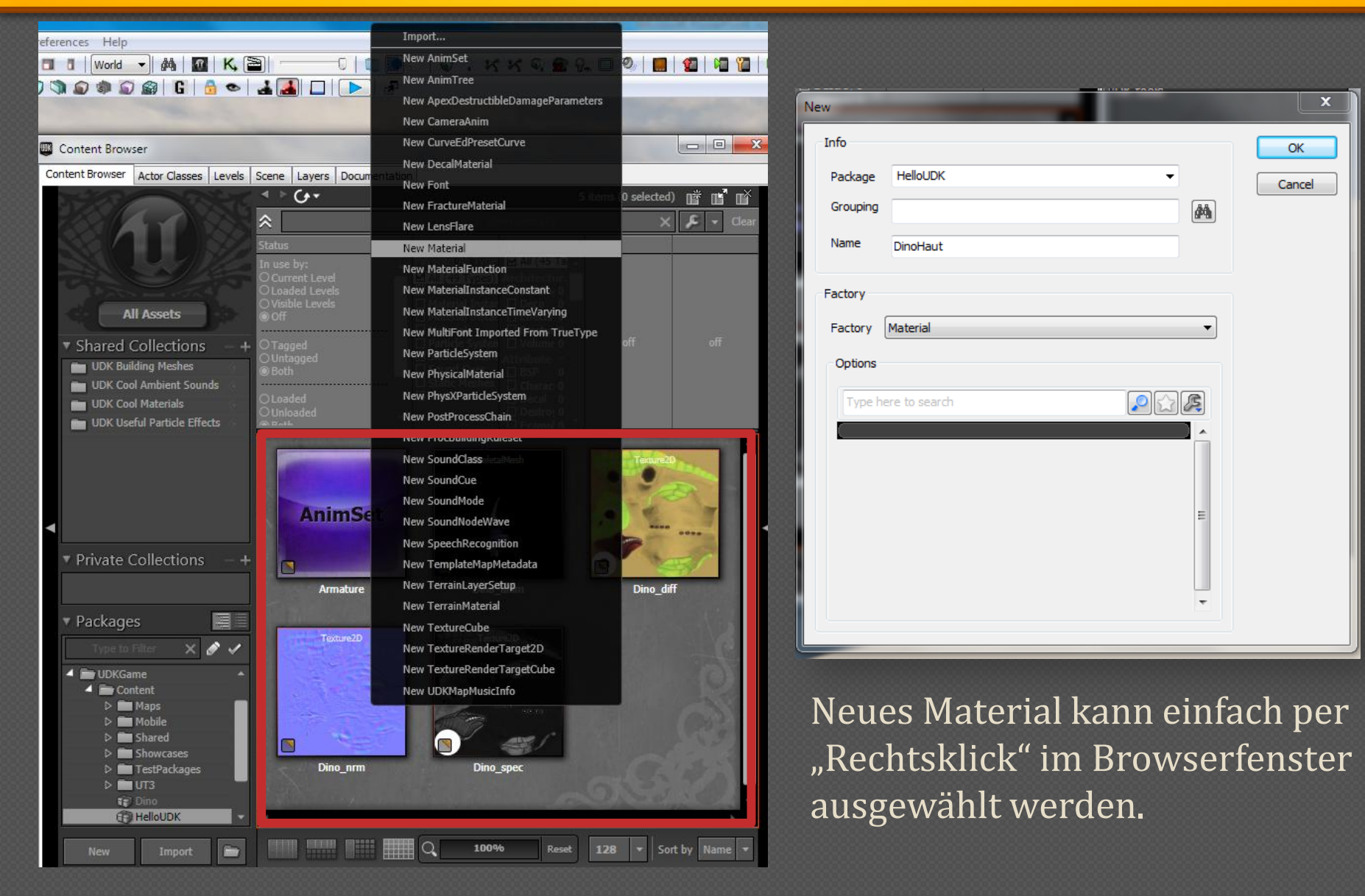

UNIVERSITÄT KOBLENZ·LANDAU

Materialeditor kann pro Material einfach per Doppelklick geöffnet werden. Texturen werden per "Drag and Drop" aus den Paketen in die Editorfläche gezogen.

Hier mit wird das Material gecompiled

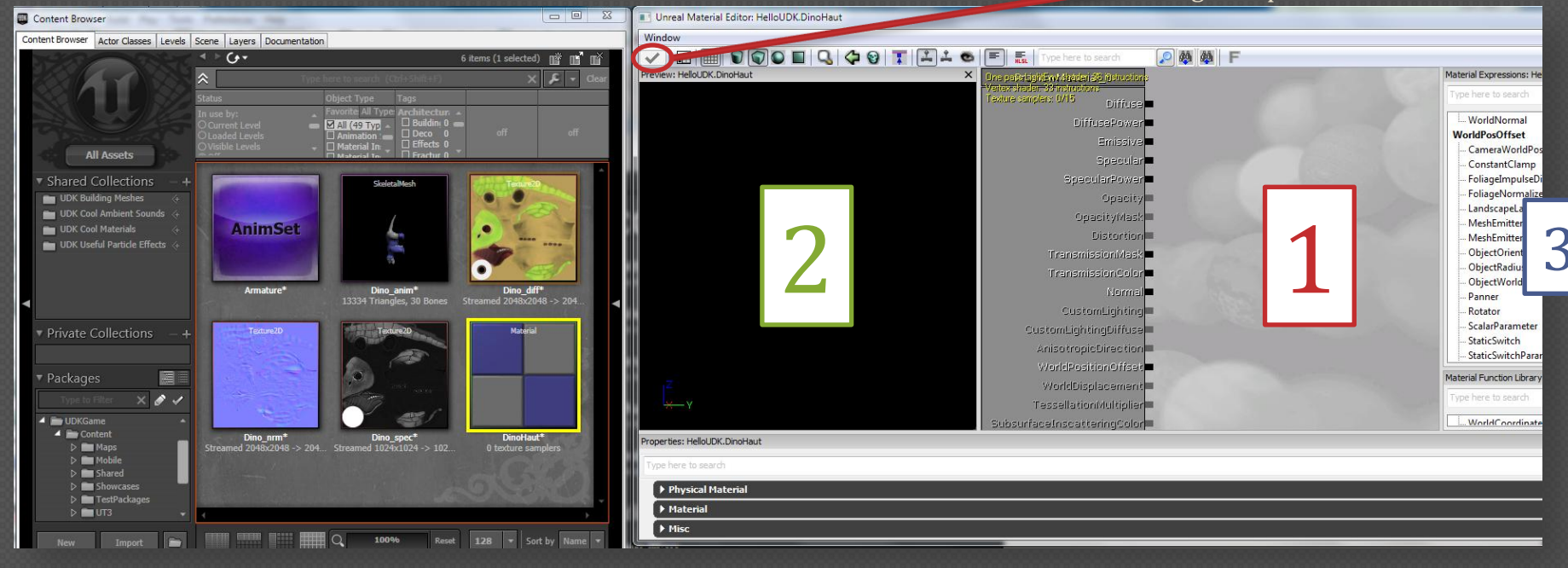

1 Editor 2 Vorschau

UNIVERSITÄT KOBLENZ·LANDAU

#### 3 Nodeliste

Nodes werden mit "STRG + Linker Maustaste" verschoben und mit linker Maustaste miteinander verbinden. Navigation mit "Linker Maustaste" und Ziehen.

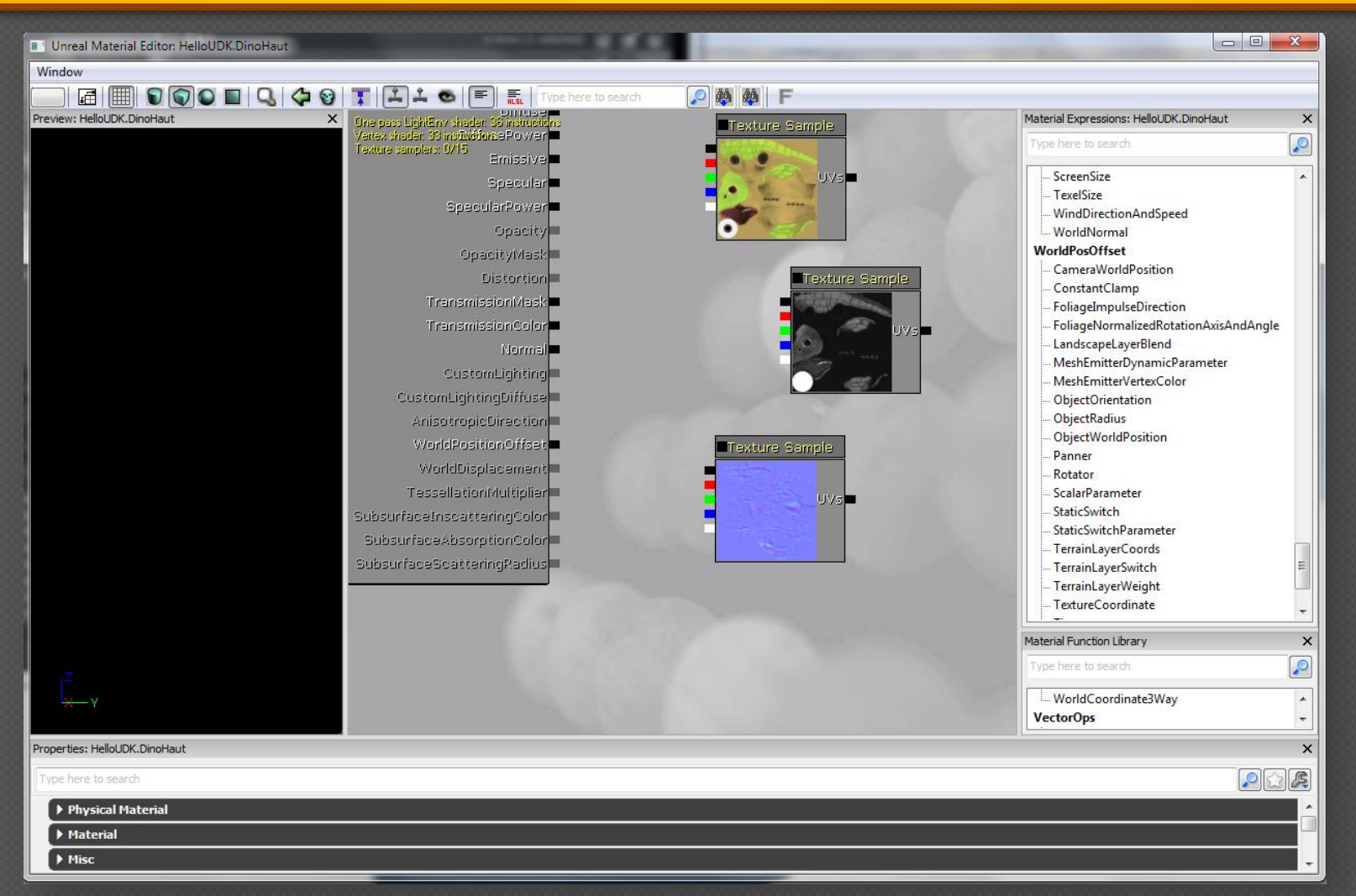

Texturen können per "Drag and Drop" aus dem dem Content Browser in das Material gebracht werden.

UNIVERSITÄT Koblenz · landau

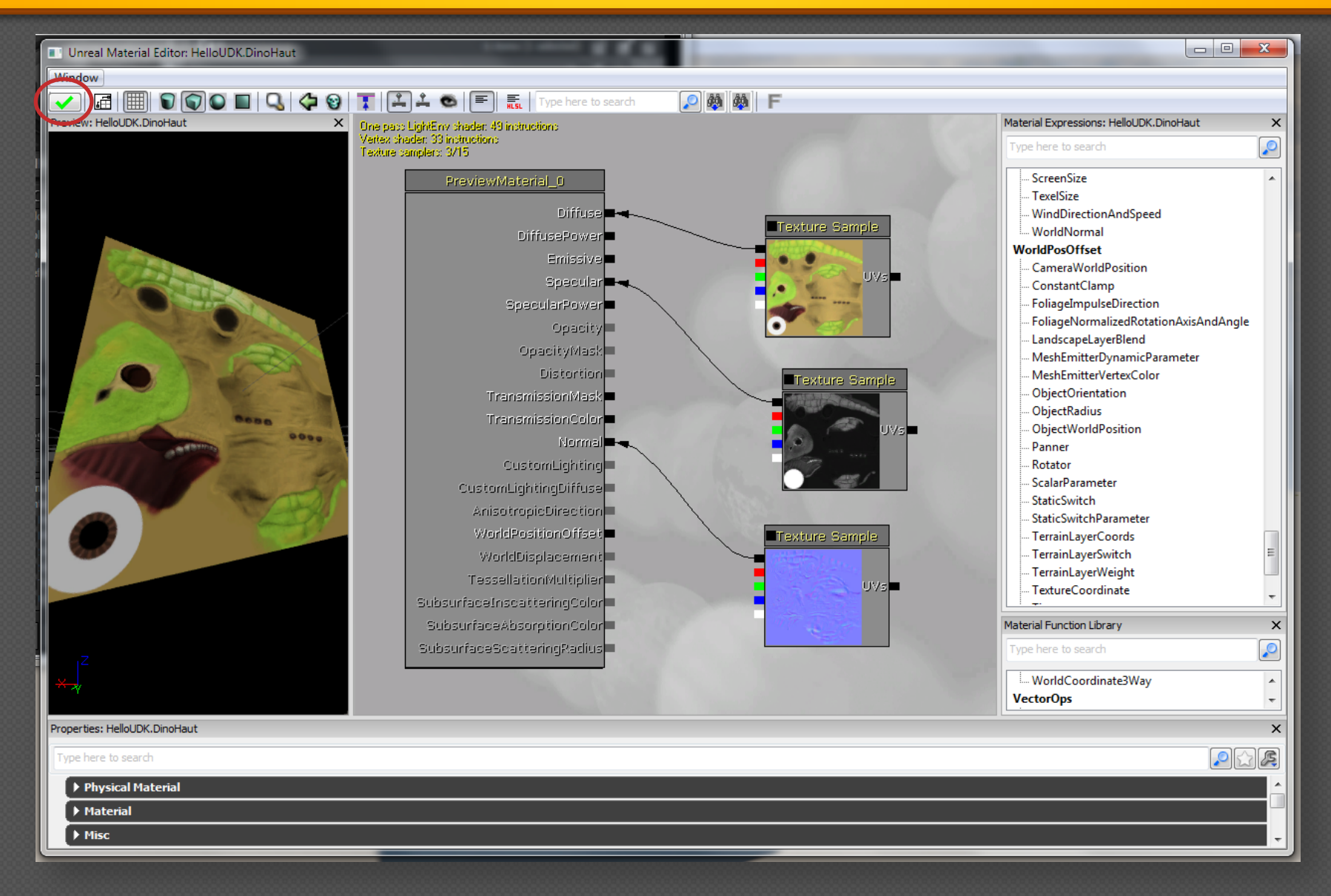

UNIVERSITÄT KOBLENZ·LANDAU

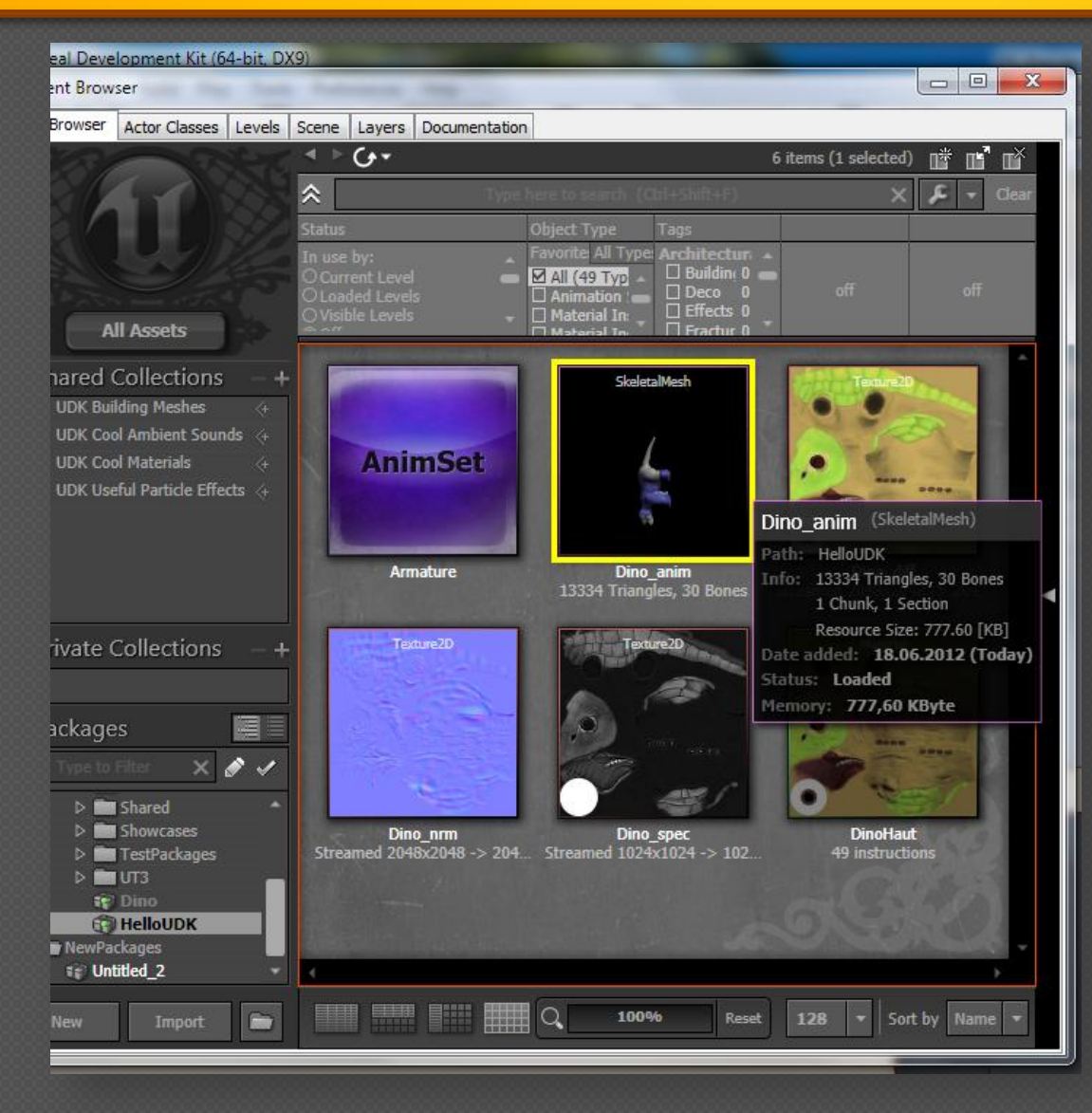

U N I V E R S I T Ä T KOBLENZ · LANDAU Nun noch dem Skeletal Mesh das Material zuweisen. Dazu Doppelklick auf den Skeletal Mesh im Browser.

## **UDK - Skeletal Mesh**

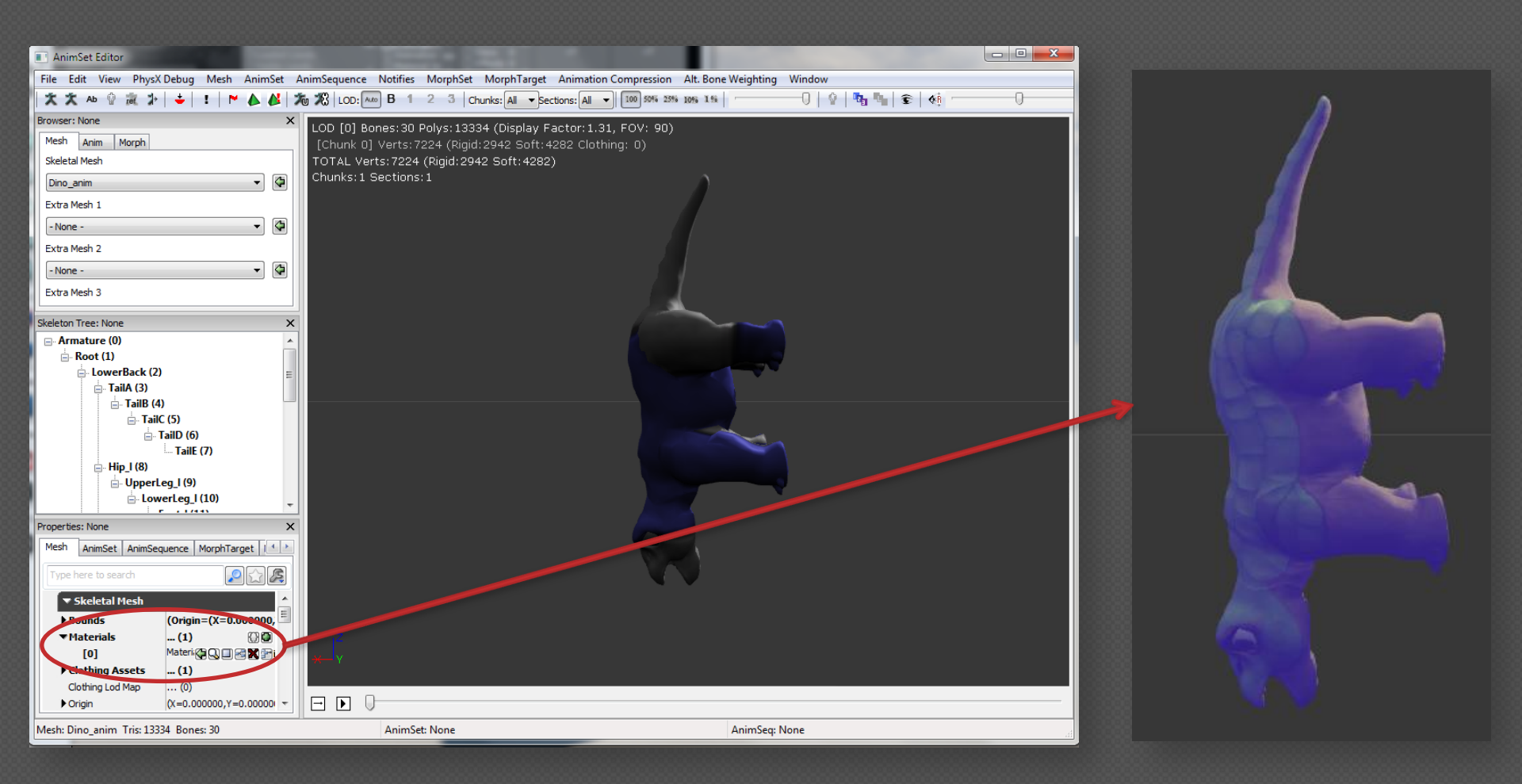

Rotation ist seltsam, wir aber durch die Animation später wieder korrigiert.

U N I V E R S I T Ä T KOBLENZ · LANDAU

#### **UDK - Animation Set**

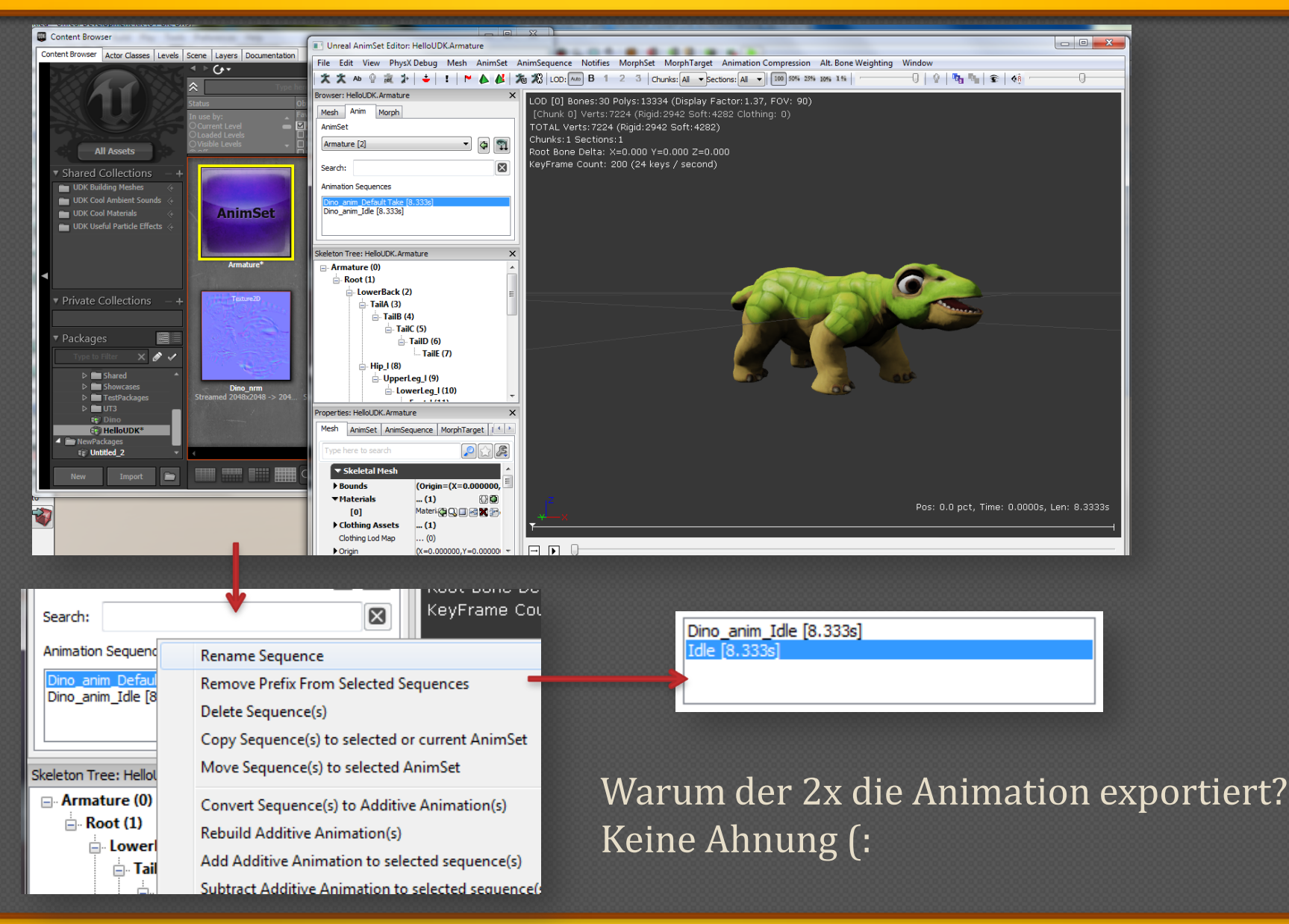

U N I V E R S I T Ä T KOBLENZ · LANDAU

## UDK - Wie fügt man was in die Welt ein

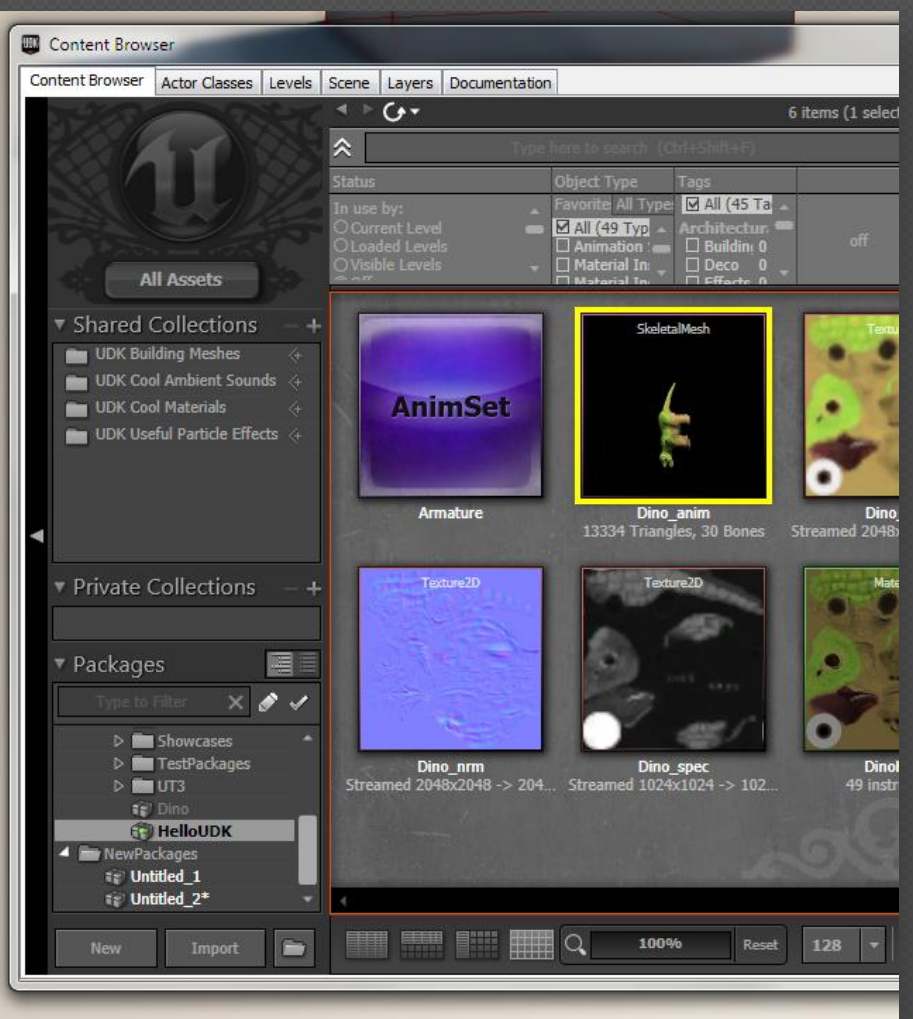

U N I V E R S I T Ä T KOBLENZ · LANDAU Per "Drag and Drop" lassen sich Skeletal Meshes (Nicht die Animation Sets!) in die Welt einfügen.

Widget funktioniert wie in Blender. Wechsel zwischen den Widgets geht mit "SPACE"

Objekte in der Welt werden mit "Linksklick" markiert.

## **UDK - (Actor) Properties**

Doppelklick auf den "Actor" (das sind Objekte aus Packages in der Welt) öffnet die Properties. Dort kann man alles einstellen. Jeder Actor hat eigene Properties.

| SkeletalMeshActor_0 Properties | ٢                                  |
|--------------------------------|------------------------------------|
| Type here to search            |                                    |
| ▶ Skeletal Mesh Actor          |                                    |
| Movement                       |                                    |
| ▼ Display                      |                                    |
| Draw Scale                     | 10.000000                          |
| Draw Scale 3D                  | (X=1.000000,Y=1.000000,Z=1.000000) |
| Pre Pivot                      | (X=0.000000,Y=0.000000,Z=0.000000) |
| Editor Icon Color              |                                    |
| Hidden                         |                                    |
| ▶ Attachment                   |                                    |
| ► Collision                    |                                    |
| Physics                        |                                    |
| Advanced                       |                                    |
| ▶ Debug                        |                                    |
| ▶ Object                       |                                    |

Zum Beispiel lässt sich die Skalierung anpassen.

## **UDK - Skeletal Mesh Animation zuweisen**

Animation Set zuweisen und Animation wählen.

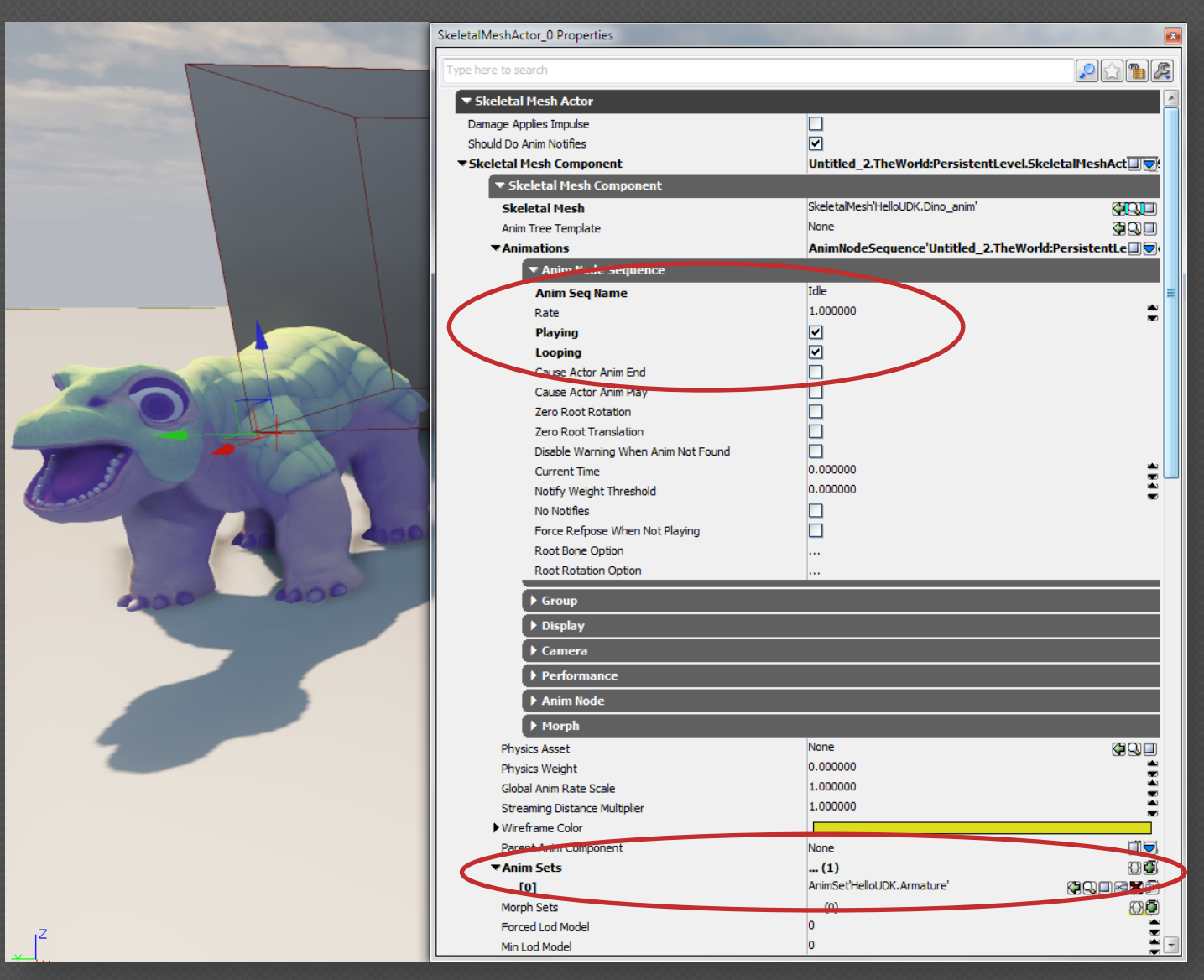

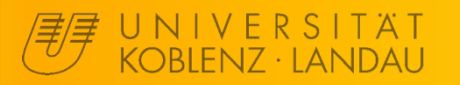

## Endprodukt

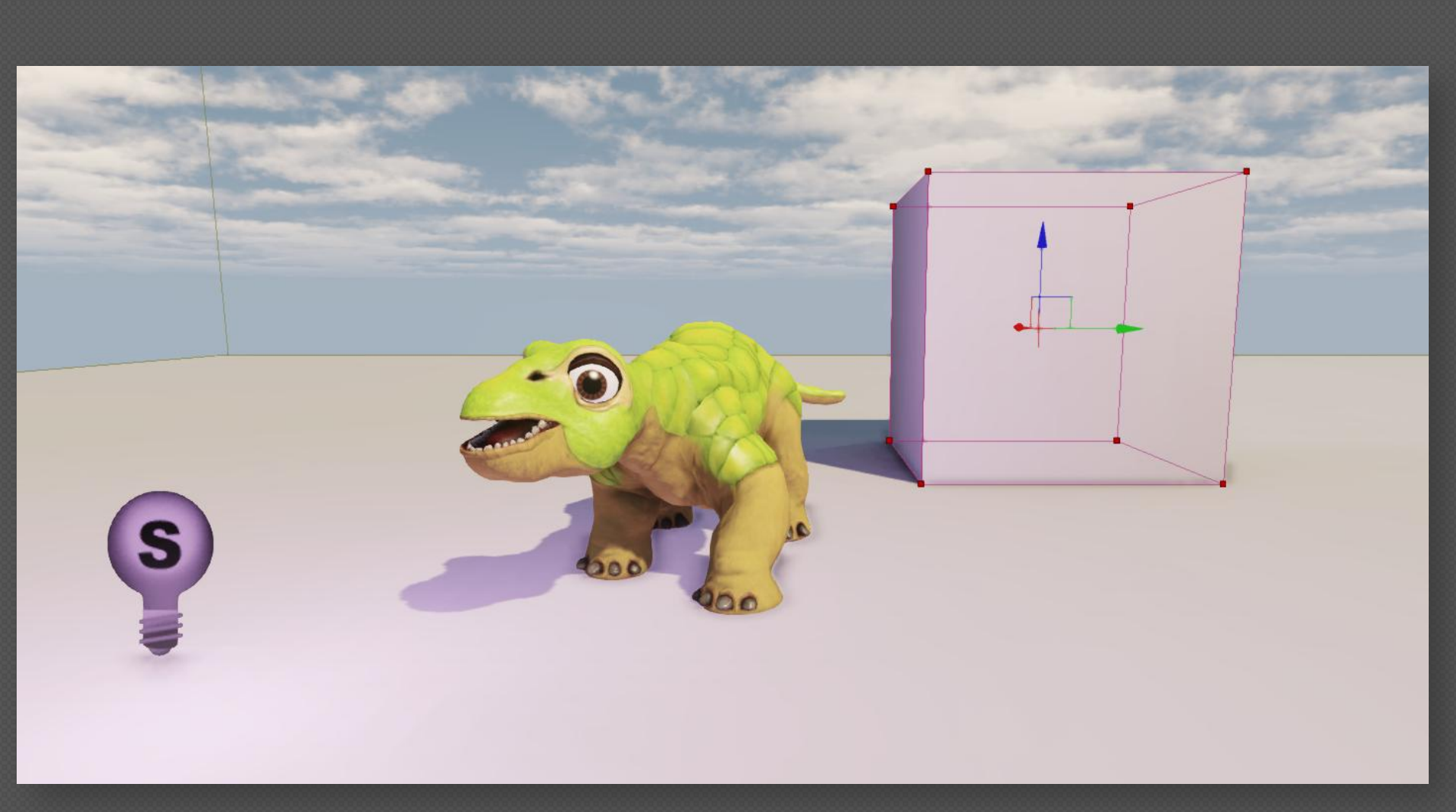

http://youtu.be/661imXSrvv0?hd=1

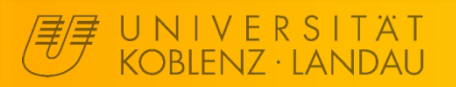

**Game Modeling**